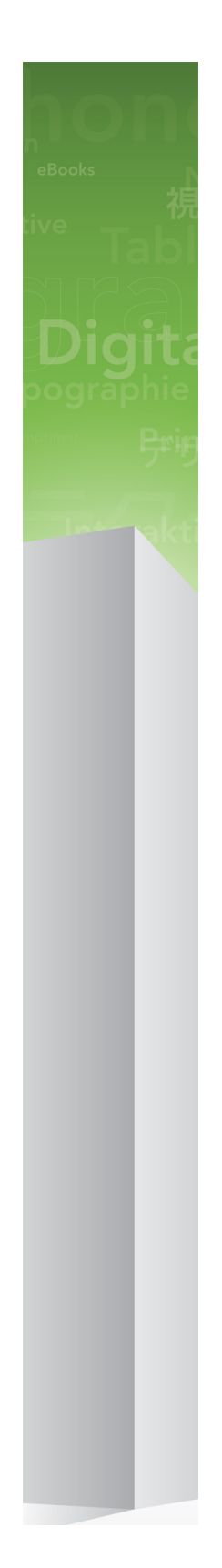

# Leesmij bij QuarkXPress 9.5.4

# Inhoudsopgave

| Leesmij bij QuarkXPress 9.5.44                                                                                                    |
|----------------------------------------------------------------------------------------------------|
| Systeemeisen5                                                                                                    |
| Systemkrav: Mac OS X5                                                                                                    |
| Systemkrav: Windows5                                                                                                    |
| Installeren: Mac OS X6                                                                                                    |
| Een stille installatie uitvoeren6                                                                                                    |
| De stille installatie voorbereiden: Mac OS6                                                                                                    |
| Een stille installatie uitvoeren: Mac OS                                                                                                    |
| Bestanden toevoegen na de installatie: Mac OS7                                                                                                    |
| Installeren: Windows8                                                                                                    |
| Een stille installatie uitvoeren8                                                                                                    |
| De stille installatie voorbereiden: Windows                                                                                                    |
| Stille installatie: Windows                                                                                                    |
| Bestanden toevoegen na de installatie: Windows9                                                                                                    |
|                                                                                                    |
| Uppgradera10                                                                                                    |
| Uppgradera10<br>Updaten11                                                                                                    |
| Uppgradera10<br>Updaten                                                                                                    |
| Uppgradera                                                                                                    |
| Uppgradera                                                                                                    |
| Uppgradera                                                                                                    |
| Uppgradera                                                                                                    |
| Uppgradera                                                                                                    |
| Uppgradera. 10   Updaten. 11   Installeren of upgraden met QLA. 12   Registreren. 13   Aktivera. 14   Verwijderen. 15   Verwijderen: 15   Verwijderen: 15   Verwijderen: 15   Verwijderen: 15   Verwijderen: 16 |

| Verantwoording  | 20 |
|-----------------|----|
|                 |    |
| Utanför Amerika |    |
| I Amerika       |    |
| Kontakta Quark  | 19 |

# Leesmij bij QuarkXPress 9.5.4

QuarkXPress® 9 biedt een groot aantal nieuwe functies waaronder conditionele stijlen, callouts, opsommingstekens en nummering, de weergave Artikel bewerken en meer.

### Systeemeisen

#### Systemkrav: Mac OS X

#### Programvara

 Mac OS X® 10.6 (Snow Leopard), Mac OS X 10.7.5 (Lion), Mac OS X 10.8.x (Mountain Lion), Mac OS X 10.9.x (Mavericks)

#### Maskinvara

- Mac® Intel®-processor
- 2GB RAM eller mer
- 2GB utrymme på hårddisken

#### Valfritt

- En Internet-anslutning för aktivering
- DVD-ROM-enhet för installation från DVD (krävs inte för installation från nedladdning)

#### Systemkrav: Windows

#### Programvara

- Microsoft® Windows® 7 (32- och 64-bitar) SP1 eller Windows 8 (32- och 64-bitar)
- Microsoft .NET Framework 4.0

#### Maskinvara

- 2GB RAM eller mer
- 2GB utrymme på hårddisken

#### Valfritt

- En Internet-anslutning för aktivering
- DVD-ROM-enhet för installation från DVD (krävs inte för installation från nedladdning)

### Installeren: Mac OS X

QuarkXPress wordt als volgt geïnstalleerd:

- 1 Schakel eventuele antivirussoftware uit. Als u bang bent dat een virus uw computer besmet, gebruik dan eerst de antivirussoftware om het Installer-bestand te controleren en schakel deze software vervolgens uit.
- 2 Dubbelklik op het pictogram van de Installer en volg de aanwijzingen op het scherm.

#### Een stille installatie uitvoeren

Met behulp van de stille-installatiefunctie kunnen gebruikers QuarkXPress op hun computers installeren via een netwerk, zonder dat ze stapsgewijze aanwijzingen hoeven uit te voeren. Deze functie is handig voor grote groepsinstallaties waar het uitvoeren van handmatige installaties nogal lastig is.

#### De stille installatie voorbereiden: Mac OS

Om Mac OS-gebruikers in staat te stellen op hun computers een stille installatie uit te voeren, moet een systeembeheerder de volgende aanpassingen maken:

- 1 Kopieer alles van de schijf of schijfimage waar de Installer zich bevindt naar een lege map op de lokale harde schijf.
- 2 Met behulp van de lokale kopie van de Installer installeert u QuarkXPress op de lokale harde schijf. De Installer maakt een "setup.xml"-bestand in de map waar de Installer staat.
- **3** Deel de map waar de Installer staat plus het bestand "setup.xml" met gebruikers die de licentie hebben om QuarkXPress te installeren.

#### Een stille installatie uitvoeren: Mac OS

Om onder Mac OS een stille installatie uit te voeren, moet een eindgebruiker de volgende handelingen verrichten:

- 1 Kopieer de Installer-map met het bestand "setup.xml" naar uw computer.
- **2** Dubbelklik op het pictogram van de QuarkXPress Installer en volg de aanwijzingen op het scherm.

#### Bestanden toevoegen na de installatie: Mac OS

Als u na de installatie bestanden wilt toevoegen, moet u dubbelklikken op het pictogram van de Installer. Gebruik de **Eigen installatie**-schuiflijst om de items te selecteren die u wilt installeren.

### Installeren: Windows

QuarkXPress wordt als volgt geïnstalleerd:

- 1 Schakel eventuele antivirussoftware uit. Als u bang bent dat een virus uw computer besmet, gebruik dan eerst de antivirussoftware om het Installer-bestand te controleren en schakel deze software vervolgens uit.
- 2 Dubbelklik op het pictogram van de Installer en volg de aanwijzingen op het scherm.

#### Een stille installatie uitvoeren

Met behulp van de stille-installatiefunctie kunnen gebruikers QuarkXPress op hun computers installeren via een netwerk, zonder dat ze stapsgewijze aanwijzingen hoeven uit te voeren. Deze functie is handig voor grote groepsinstallaties waar het uitvoeren van handmatige installaties nogal lastig is.

#### De stille installatie voorbereiden: Windows

Om Windows-gebruikers in staat te stellen op hun computers een stille installatie uit te voeren, moet een systeembeheerder de volgende aanpassingen maken:

- 1 Kopieer alles van de schijf of schijfimage waar de Installer zich bevindt naar een lege map op de lokale harde schijf.
- 2 Met behulp van de lokale kopie van de Installer installeert u QuarkXPress op de lokale harde schijf. De Installer maakt een "setup.xml"-bestand in de map waar de Installer staat.
- 3 Open het bestand "silent.bat" in een tekstbewerker en zorg ervoor dat in de eerste regel het pad met het "setup.xml"-bestand staat en wel als volgt: '[netwerkpad van het bestand setup.exe]' /s /v'/qn'
- **4** Deel de map waar de Installer staat plus het bestand "setup.xml" met gebruikers die de licentie hebben om QuarkXPress te installeren.

#### Stille installatie: Windows

Om onder Windows een stille installatie uit te voeren, moet een eindgebruiker de volgende handelingen verrichten:

- 1 Blader naar de gedeelde map met de bestanden "setup.xml" en "silent.bat".
- 2 Dubbelklik op het bestand "silent.bat" en volg de aanwijzingen op het scherm.

#### Bestanden toevoegen na de installatie: Windows

We gaan als volgt bestanden toevoegen na de installatie:

1 Dubbelklik op het pictogram van het bestand "setup.exe".

Het dialoogvenster QuarkXPress - Installatie verschijnt.

2 Klik op Volgende.

Het scherm Programmaonderhoud verschijnt.

- Klik op **Wijzigen** om de bestanden te kiezen die u wilt installeren. U kunt nieuwe bestanden installeren of reeds geïnstalleerde bestanden verwijderen.
- Klik op **Repareer** om de kleine problemen te corrigeren die zijn ontstaan door geïnstalleerde bestanden. Gebruik deze optie als u problemen hebt met ontbrekende of beschadigde bestanden, snelkoppelingen of registratiegegevens.
- 3 Klik op Volgende.
- Als u hebt geklikt op Wijzigen in het vorige dialoogvenster, verschijnt het scherm Eigen installatie. Maak de noodzakelijke wijzigingen, klik vervolgens op Volgende. Het scherm Klaar voor programmawijziging verschijnt.
- Hebt u geklikt op **Repareer** in het vorige dialoogvenster, dan verschijnt het scherm **Klaar voor programmareparatie**.
- 4 Klik op Installeer.
- 5 Klik op Voltooien wanneer het systeem u meedeelt dat de procedure voltooid is.

# Uppgradera

Så här uppgraderar du QuarkXPress till den här versionen:

- 1 Avaktivera eventuella virusbekämpningsprogram. Om du är orolig för att ett virus ska infektera datorn kan du kontrollera installerarfilen med ett virusbekämpningsprogram och sedan avaktivera virusbekämpningsprogrammet.
- 2 Dubbelklicka på installerarikonen och följ anvisningarna på skärmen.
- *Windows:*Välj **Uppgradera** i menyn **Installationstyp** när skärmen **Valideringskod** visas. Om du har valideringskoden för uppgraderingen anger du den i fälten **Ange valideringskoden**. Om du inte har någon valideringskod för uppgraderingen klickar du på **Hämta valideringskod** för att gå till Quarks webbplats. Följ anvisningarna på skärmen för att hämta valideringskoden och ange sedan koden i fälten **Ange valideringskoden**.
- *Mac OS X:* Du ombeds inte att uppge **Valideringskoden** vid det här tillfället. Det görs inte förrän programmet startas för första gången.
- 3 Klicka på Fortsätt och följ anvisningarna på skärmen.
- Installeraren installerar en ny kopia av QuarkXPress. Den tidigare versionen ersätts inte.

### Updaten

De Installer werkt oudere versies van QuarkXPress 9.x bij naar deze versie. QuarkXPress wordt als volgt bijgewerkt:

- 1 Schakel eventuele antivirussoftware uit. Als u bang bent dat een virus uw computer besmet, gebruik dan eerst de antivirussoftware om de Installer te controleren en schakel deze software vervolgens uit.
- **2** Make a copy of the application folder on your hard drive to ensure that you have a working copy of the software if you encounter issues during the update.
- **3** Zorg ervoor dat de naam van de programmamap en het programma niet zijn gewijzigd sinds de installatie.
- 4 Dubbelklik op het pictogram van de Installer en volg de aanwijzingen op het scherm.
- *Windows:* De Installer vindt de geïnstalleerde versie van QuarkXPress en werkt deze bij naar deze versie.
- *Mac OS:* Als uw geïnstalleerde kopie van QuarkXPress zich op de standaardlocatie bevindt, zal de Installer deze bijwerken. Als uw geïnstalleerde kopie van QuarkXPress zich niet op de standaardlocatie bevindt en u wilt deze bijwerken, klik dan op de knop **Aanpassen** wanneer deze wordt weergegeven. Klik vervolgens in de kolom **Locatie** van het programma, selecteer **Ander** en blader naar de locatie van de bestaande installatie.

### Installeren of upgraden met QLA

Quark® License Administrator (QLA) is software waarmee gelicentieerde Quark-producten worden beheerd. Als u een educatieve sitelicentie of een commerciële sitelicentie hebt aangeschaft , hebt u hoogstwaarschijnlijk een QLA CD-ROM ontvangen nadat u QuarkXPress had gekocht. QLA moet op uw netwerk worden geïnstalleerd voordat u QuarkXPress gaat installeren.

Als QLA al is geïnstalleerd en u gaat QuarkXPress installeren, verschijnt het dialoogvenster **Bijzonderheden licentieserver** nadat u uw registratiegegevens hebt ingevoerd. Voordat u verder gaat, moet u controleren of u de gegevens bij de hand hebt die u nodig hebt voor het invoeren van de waarden in onderstaande velden:

- Host-naam of IP-adres van licentieserver: Voer het IP-adres of de naam van de server in die u hebt gedefinieerd als de licentieserver. De licentieserver behandelt de verzoeken van de licentieclients.
- **Poortadres licentieserver**: Voer de waarde voor het poortadres van de licentieserver in. Dit getal wordt bepaald tijdens de online registratie van de QLA-software. De poort van de licentieserver is de poort via welke de verzoeken aan de licentieserver lopen.
- Host-naam of IP-adres van backuplicentieserver: Voer hier het IP-adres of de naam van de server in die u hebt gedefinieerd als de backuplicentieserver.
- **Poortadres backuplicentieserver**: Voer de waarde in voor de poort waarop de backuplicentieserver is aangesloten.

## Registreren

Als u uw exemplaar van het programma wilt registreren, breng dan een bezoek aan de pagina "Online registration" op de website van Quark (zie *Kontakta Quark*). Als u het programma niet online kunt registreren, raadpleeg dan *Kontakta Quark* voor informatie over de manier waarop u contact moet opnemen.

### Aktivera

Om du har en kopia av QuarkXPress som är avsedd för en enda användare måste du aktivera programmet. Om du vill aktivera QuarkXPress när du startar programmet klickar du på **Aktivera nu** (*Windows*) eller **Fortsätt** (*MAC OS X*).

Klicka på **Avbryt** om du inte vill aktivera QuarkXPress när du startar programmet. QuarkXPress frågar om du vill aktivera programmet varje gång du öppnar programmet tills du har aktiverat det.

Om du inte aktiverar QuarkXPress, kan du använda programmet i 30 dagar efter installationen. Efter 30 dagar går programmet in i demoläge och måste aktiveras innan du kan köra det som en fullt fungerande version.

Se *Kontakta Quark* för information om du inte kan aktivera programmet online.

### Verwijderen

Als het deïnstallatie- ofwel verwijderprogramma een draaiend exemplaar van QuarkXPress ontdekt, verschijnt een waarschuwingsscherm. Sluit het programma voordat u met verwijderen begint.

#### Verwijderen: Mac OS

Als u QuarkXPress wilt verwijderen, opent u de map "Programma's"op uw harde schijf (of de map waarin QuarkXPress zijn geïnstalleerd) en sleept u de map met QuarkXPress naar de prullenbak.

#### Verwijderen: Windows

QuarkXPress wordt als volgt verwijderd:

- 1 Kies Start > Alle programma's > QuarkXPress > Verwijder.
- 2 Klik op Ja. De Uninstaller verzamelt de gegevens die nodig zijn voor de verwijderprocedure, waarna een waarschuwingsvenster verschijnt met de mededeling dat de inhoud van de QuarkXPress-programmamap wordt gewist.
- 3 Klik op Ja om door te gaan of op Nee om te annuleren.
- U kunt het programma ook verwijderen door de Installer opnieuw uit te voeren.

### Wijzigingen in deze versie

#### **Nieuwe functies**

Vanaf versie 9.5 maakt App Studio geen gebruik meer van het eigen AVE-structuur maar van de standaardstructuur HTML5. Voor een uitgebreide beschrijving van de nieuwste versie van App Studio raadpleegt u *A Guide to App Studio 9.5*.

In versie 9.5 van QuarkXPress zijn diverse bugs gerepareerd en de volgende nieuwe functies toegevoegd.

- U kunt nu artikelen over tekstverloop in de Kindle-structuur exporteren. Zie "Exporteren in Kindle-structuur" in *QuarkXPress in vogelvlucht* voor meer informatie.
- U kunt nu zelf bepalen of oneven genummerde pagina's aan de linkerkant (in links-naar-rechtsweergaven) zijn toegestaan en of even genummerde pagina's aan de rechterkant (in rechts-naar-linksweergaven) zijn toegestaan in een opmaak met tegenoverliggende pagina's. U vindt deze functie in de dialoogvensters Nieuw project, Nieuwe opmaak en Opmaakeigenschappen.
- De standaarduitlijning voor rubi is gewijzigd in 1-2-1 (JIS )-regel, de standaard rubi-overhang is gewijzigd in Maximaal 1 Rubi-teken en de standaard basisuitlijning voor rubi is ingesteld op 1-2-1 (JIS)-regel.
- De DIC-kleurenbibliotheek is bijgewerkt.

In versie 9.5.1 van QuarkXPress zijn diverse bugs gerepareerd en de volgende nieuwe functies toegevoegd.

- Voor het uploaden van opmaken naar App Studio kunt u nu aangepaste fonts gebruiken als ze in TTF- of OTF-structuur beschikbaar zijn. Tijdens het uploaden worden ze ingesloten zodat ze in uw applicatie kunnen worden weergegeven. Als u grote fontbestanden insluit, neemt de bestandsomvang van de applicatie-inhoud aanzienlijk toe.
- Als u een HTML maakt, zijn de resulterende bestanden nu aanzienlijk kleiner 50% of meer - omdat QuarkXPress nu verschillende optimalisatiemethoden gebruikt om te voorkomen dat afbeeldingen meerdere keren moeten worden geüpload en op een slimme manier bepaalt of de JPG-of PNG-structuur kleiner is.
- U kunt nu in applicatie bladeren door web-inhoud die ingesloten is of waarnaar verwezen wordt in een opmaak, als de web-inhoud groter is dan het illustratiekader dat de inhoud bevat.
- De acties voor knoppen beschikken nu over een nieuwe actie **Open**. Met deze actie kunt u nu bestanden openen en weergeven in uw applicatie. De bestandsstructuur

moet door het apparaat worden ondersteund om een bestand te kunnen weergeven. U kunt bijvoorbeeld op apparaten die PDF ondersteunen, een PDF-bestand openen en in uw applicatie weergeven.

- U kunt nu meerdere ontbrekende digitale bestanden in één keer bijwerken in het dialoogvenster **Gebruikte**.
- Verankerde kaders kunnen nu verrijkingen bevatten.

Versie 9.5.2 van QuarkXPress biedt ondersteuning voor paginastapels. Bij het exporteren voor App Studio vanuit QuarkXPress kunt u nu ook kiezen voor de optie om paginastapels te maken. Schakel hiertoe het selectievakje in het App Studio Publishing-palet in. Als u het selectievakje hebt ingeschakeld, wordt met elk hoofdstukbegin (zoals gedefinieerd in het Paginaopmaak-palet) een nieuwe paginastapel begonnen.

## Bekende en opgeloste problemen

Breng voor een overzicht met bekende problemen en de problemen die zijn opgelost in deze versie van de software een bezoek aan de website van Quark op *www.quark.com*, *euro.quark.com*, of *japan.quark.com*. De productdocumentatie, inclusief lijsten met bekende en opgeloste problemen, is beschikbaar onder **Support > Product Documentation**.

### Kontakta Quark

Med hjälp av supportportalen kan du logga supportförfrågningar spåra förfrågningar, få statusaviseringar, chatta med en representant från teknisk support, söka i kunskapsdatabasen och komma åt produktdokumentation.

Genom att du kan komma åt dokumentation för alla Quark-program direkt - från QuarkXPress och App Studio till Quark Enterprise Solutions - kan du hitta svar på dina frågor när du behöver det. Vårt supportteam kan också hjälpa dig, via supportportalen eller per telefon för de av våra kunder som har ett underhållsavtal.

Om du är kund hos Quark och har ett gällande underhålls- eller supportavtal har ditt konto redan skapats med hjälp av den e-postadress du uppgav under registreringen. Om du inte har något supportavtal kan du lösa ditt problem genom att köpa engångssupport. Om du har köpt eller registrerat en produkt som stöds har du rätt till gratis support de första 90 dagarna.

#### I Amerika

Om du behöver mer information går du till vår supportwebbplats www.quark.com/support

#### **Utanför Amerika**

Om du befinner dig utanför Amerika, kan du komma åt ditt supportkonto på följande webbplatser:

Supportwebbplats

- Frankrike- www.quark.com/fr/support
- Tyskland www.quark.com/de/support

### Verantwoording

©2022 Quark Software Inc. en haar licentiegevers. Alle rechten voorbehouden.

Beschermd door de volgende Amerikaanse patenten: 5,541,991; 5,907,704; 6,005,560; 6,052,514; 6,081,262; 6,633,666 B2; 6,947,959 B1; 6,940,518 B2; 7,116,843; 7,463,793; en andere patenten aangevraagd.

Quark, het Quark-logo, QuarkXPress en QuarkCopyDesk zijn handelsmerken of geregistreerde handelsmerken van Quark Software Inc. en zijn filialen in de VS en/of in andere landen. Alle andere merken zijn eigendom van hun respectieve eigenaren.